## ウィルスソフトの例外設定

ウィルスソフトでブロックされている場合、USB キーが認識できなかったり、「設定情報のコピー」 機能でネットワークのパソコンにコピーできません。その場合、ウィルスソフトのファイアウォー ルを「無効」、または下記の「例外設定」を行ってください。

尚、詳しい設定方法は各ウィルスソフトのマニュアルをご覧ください。

## プログラムの例外設定

1. インストールフォルダの「DentalFlash.exe」を指定してください。

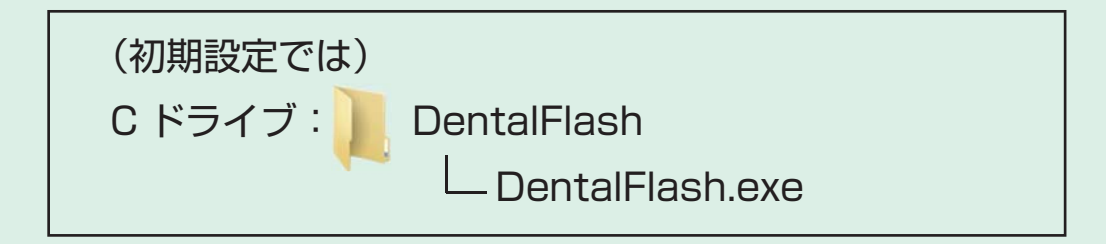

2. 親機(USB キー接続パソコン)の場合、以下のプログラムを指定してください。

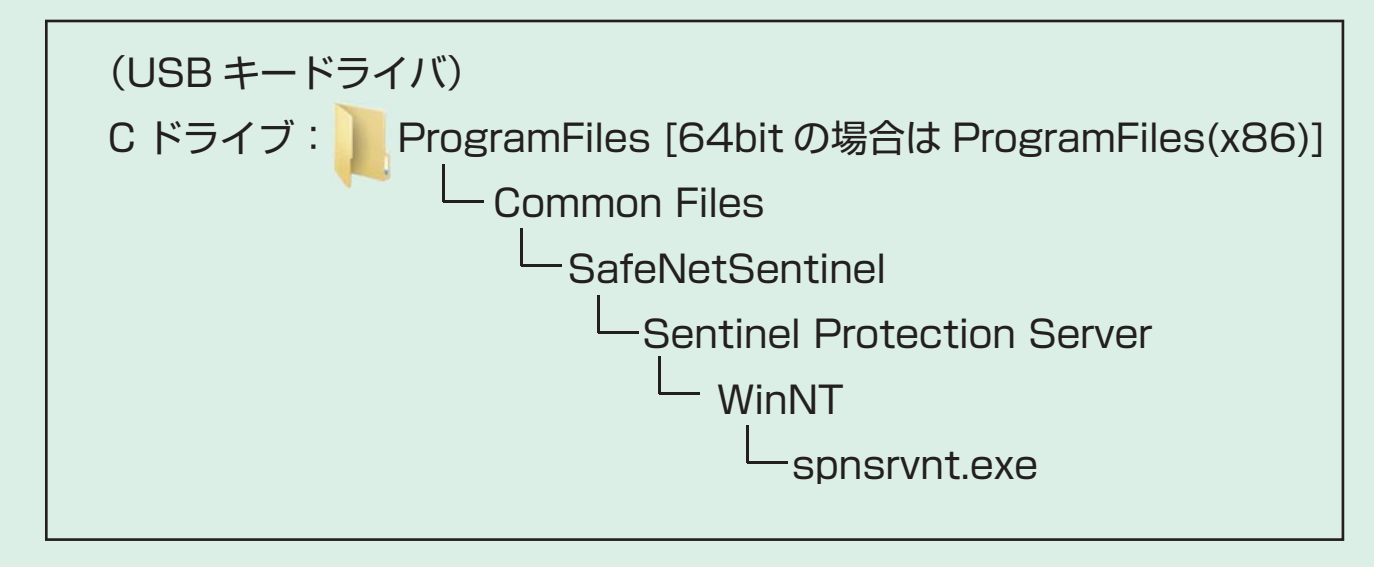

## プロトコルの例外設定

1. 以下のポートを指定し、USB キーのブロックを解除してください。

プロトコル:UDP

ポート:6001